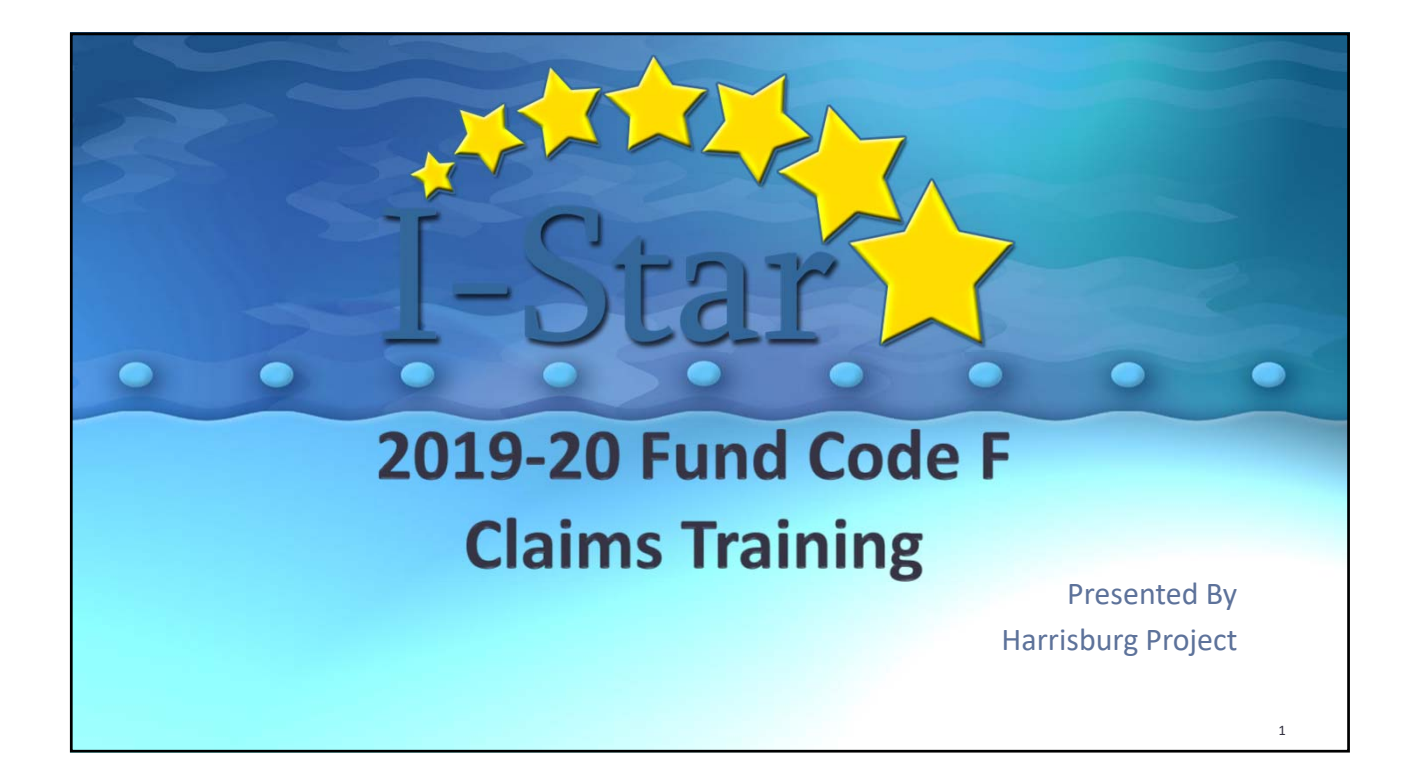

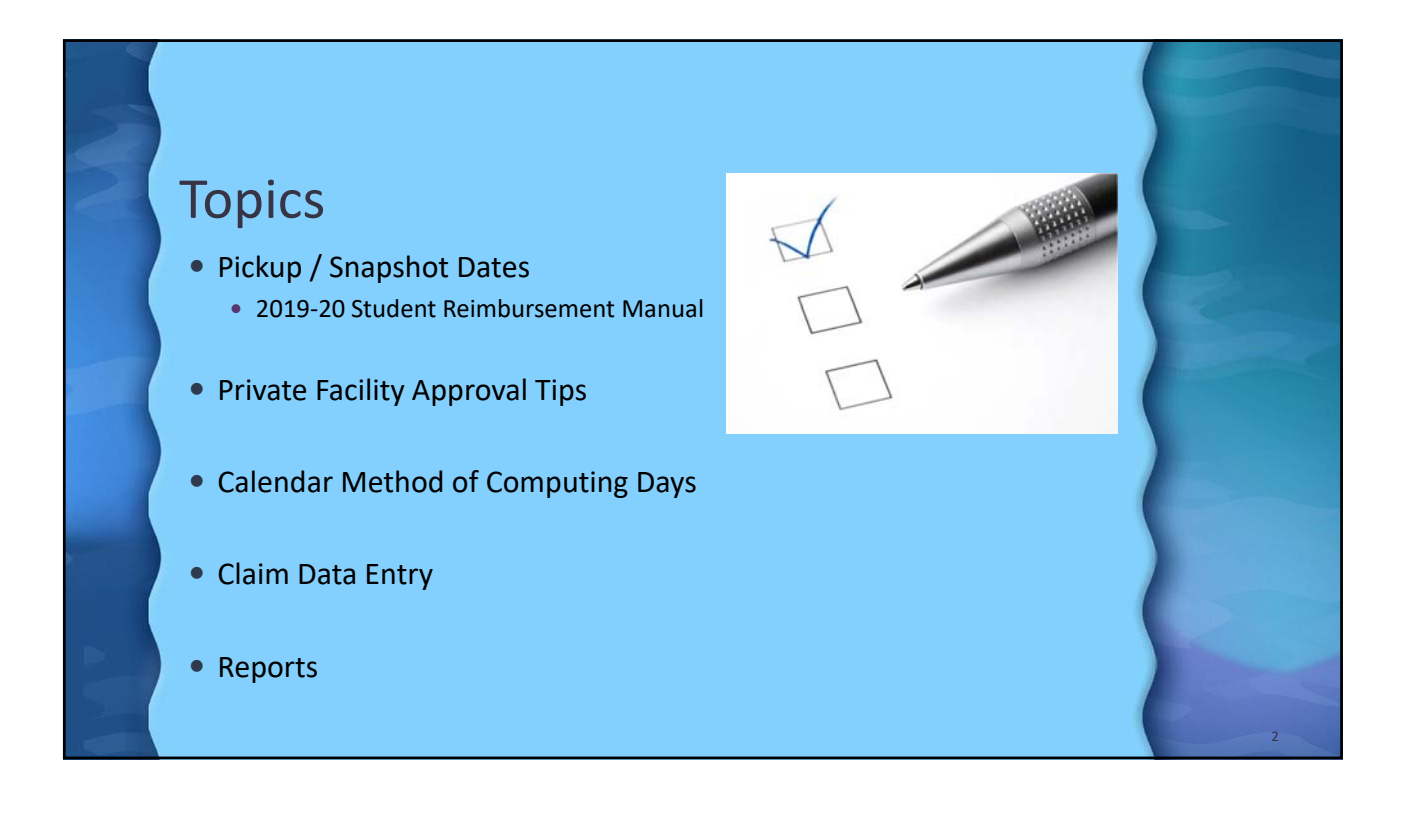

## States and Score and Score and Scor

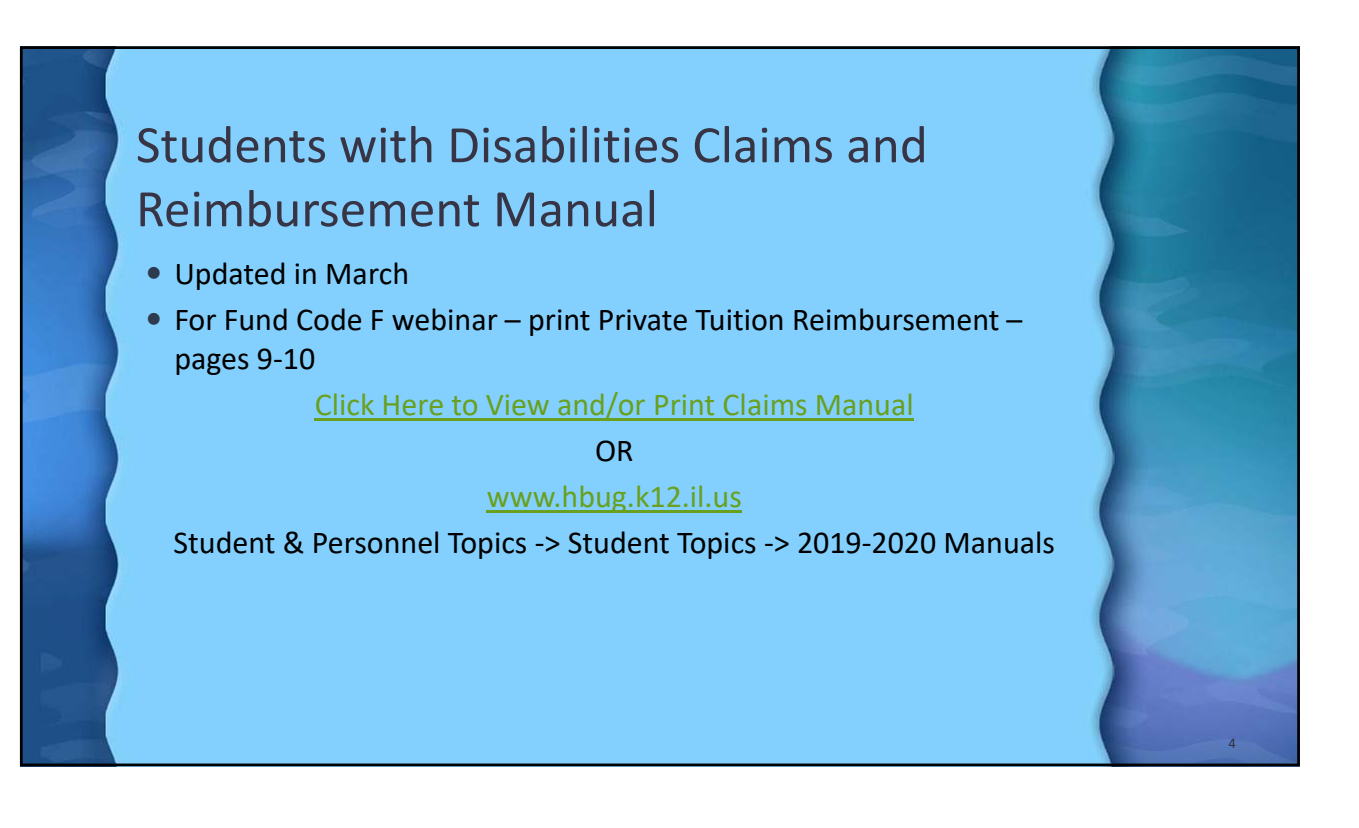

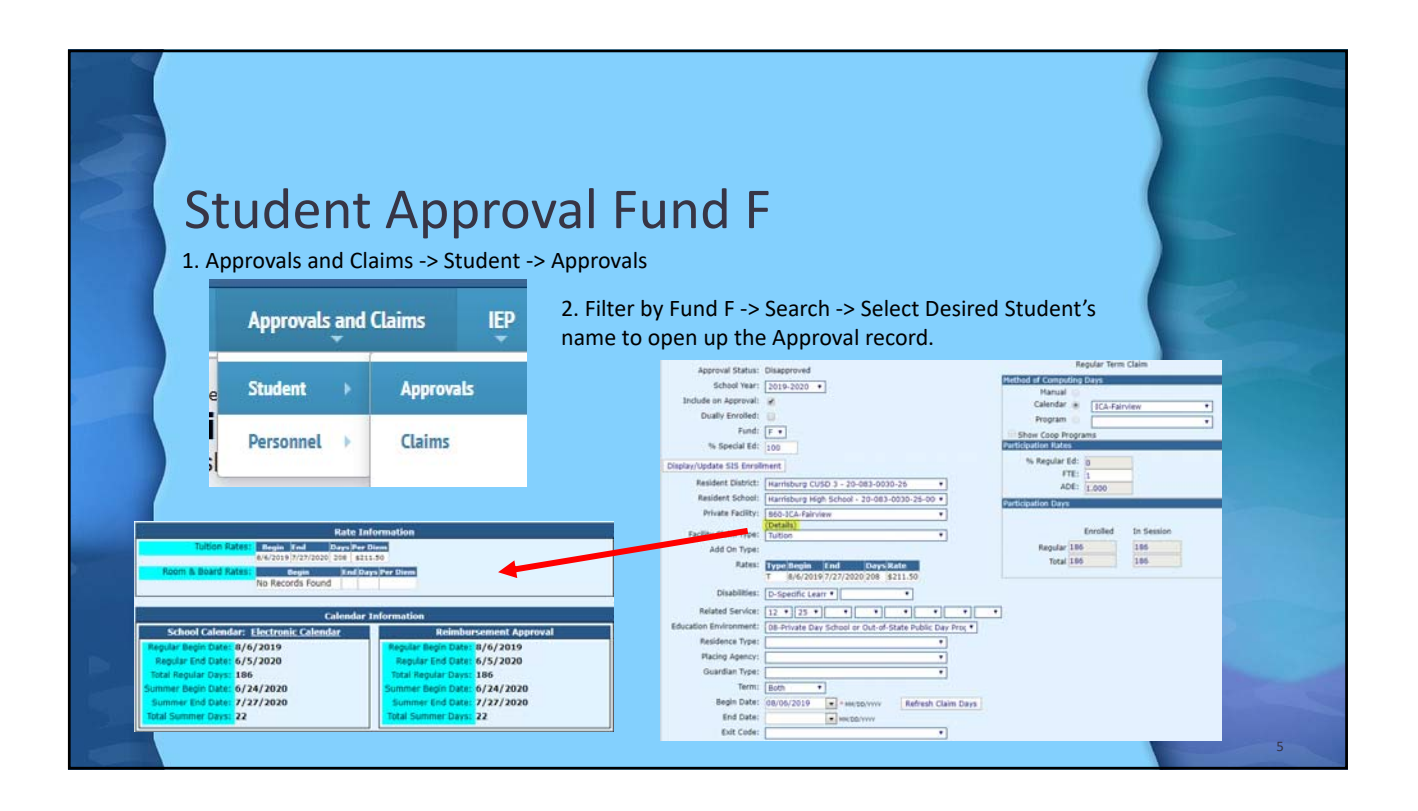

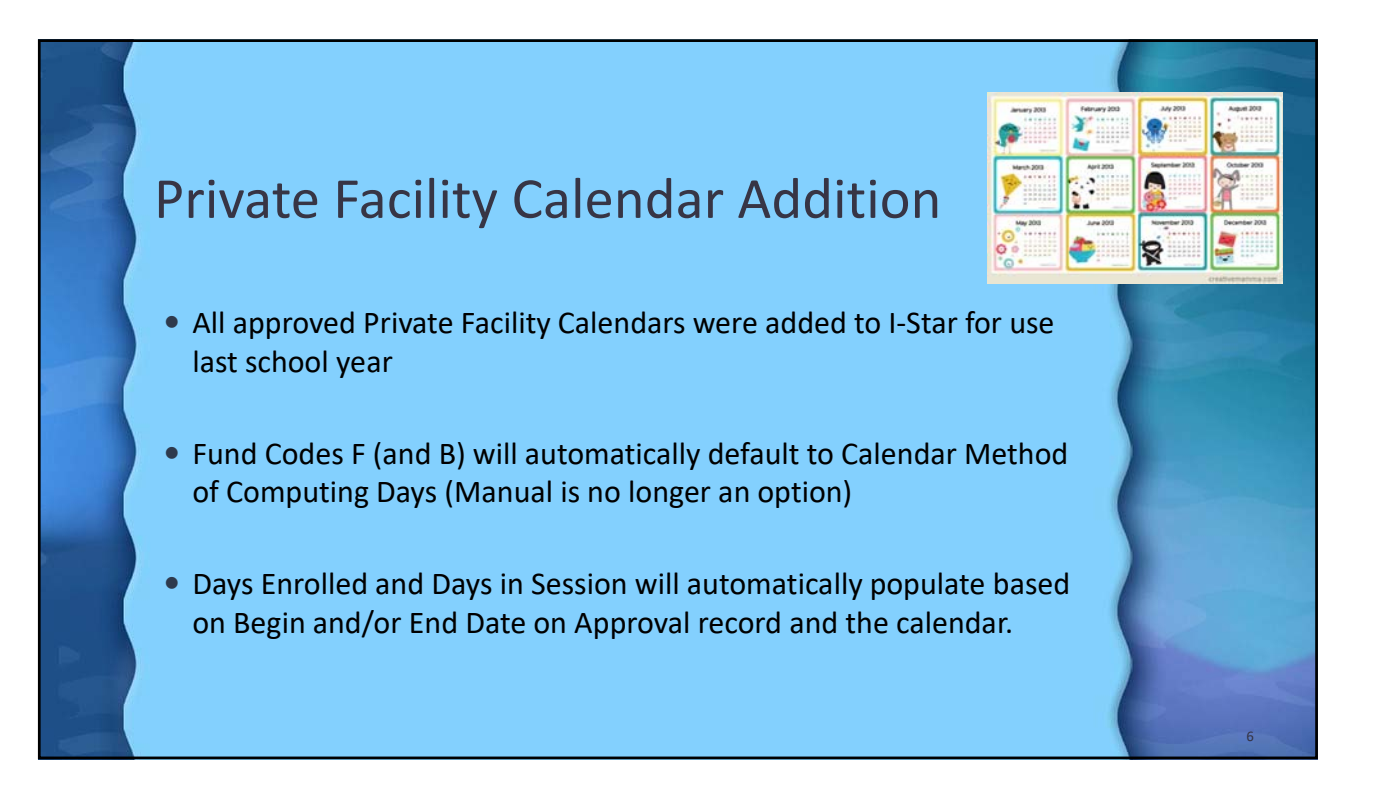

| 3 | Claim Record                                                                                                    | Fund F                                                                                                    |
|---|----------------------------------------------------------------------------------------------------|----------------------------------------------------------------------------------------------------|
|   | Approvals and Claims IEP<br>Student Approvals                                                                                                    | 2. Filter by Fund F -> Search -> Select Desired Student's name to open up the Claim record                                                                                                    |
|   | Personnel  Claims Last Name: Program Definition                                                                                                    | Approvals Chainers Programs Updrad Files Case Load Definition Student Chainers Filter Student SIS Id:                                                                                                    |
|   | NOTE: If you have an<br>approval term of 'Both', you<br>will have two separate claim<br>records. Click the 'Add'<br>button to add the summer<br>claim. | Artisense     Relative Soluti:     Image: Soluti Soluti:     Image: Soluti Soluti:     Image: Soluti Soluti:     Image: Soluti Soluti:     Image: Soluti:     Image: Soluti: </th                                                                                  |
| 2 |                                                                                                    | X         Drog, Demotivalita Darie         P         50-17         B         K         BV//2019         1.000         S0         D         2           (Page 1 of 1)         Page 1 =         T         Items Per Page 20 +         Items Per Page 20 +         Items Per Page |

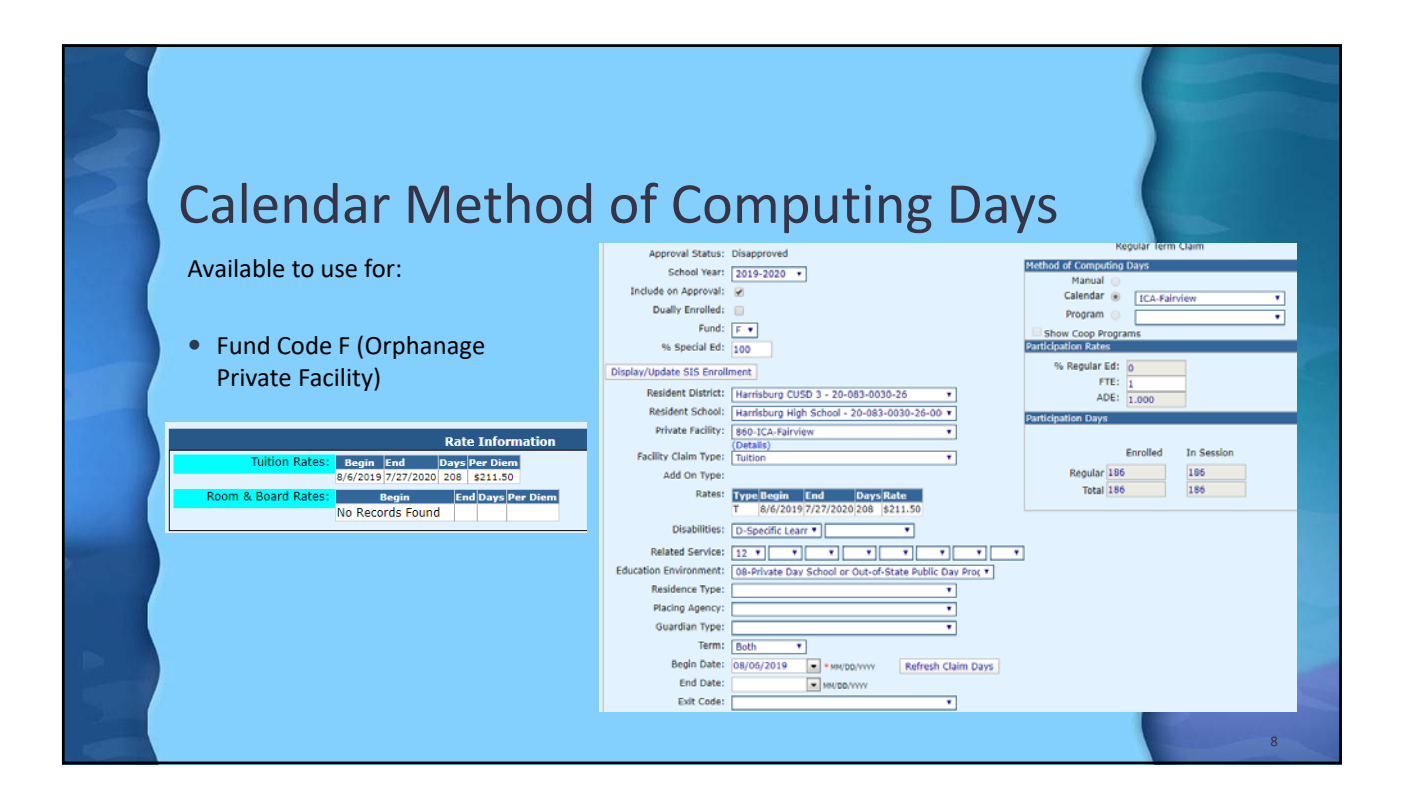

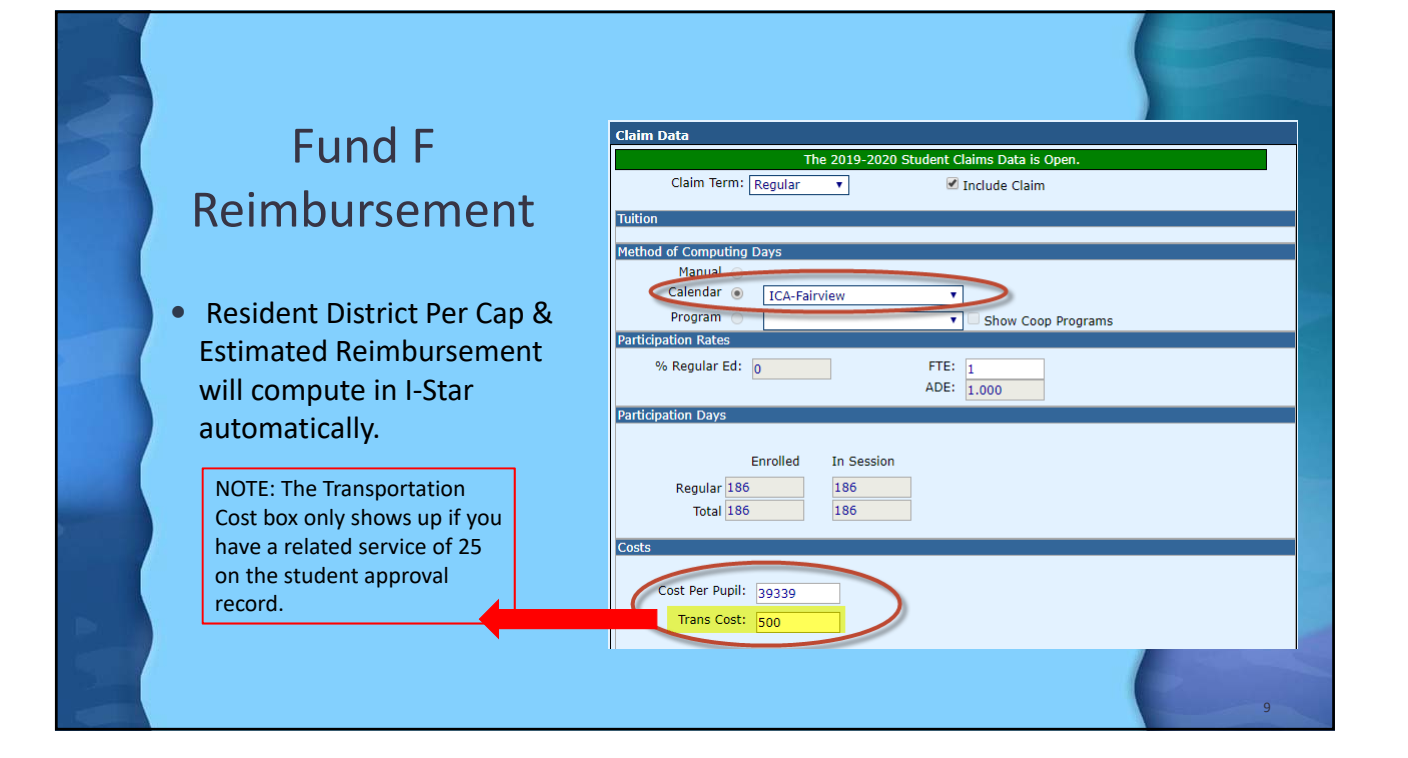

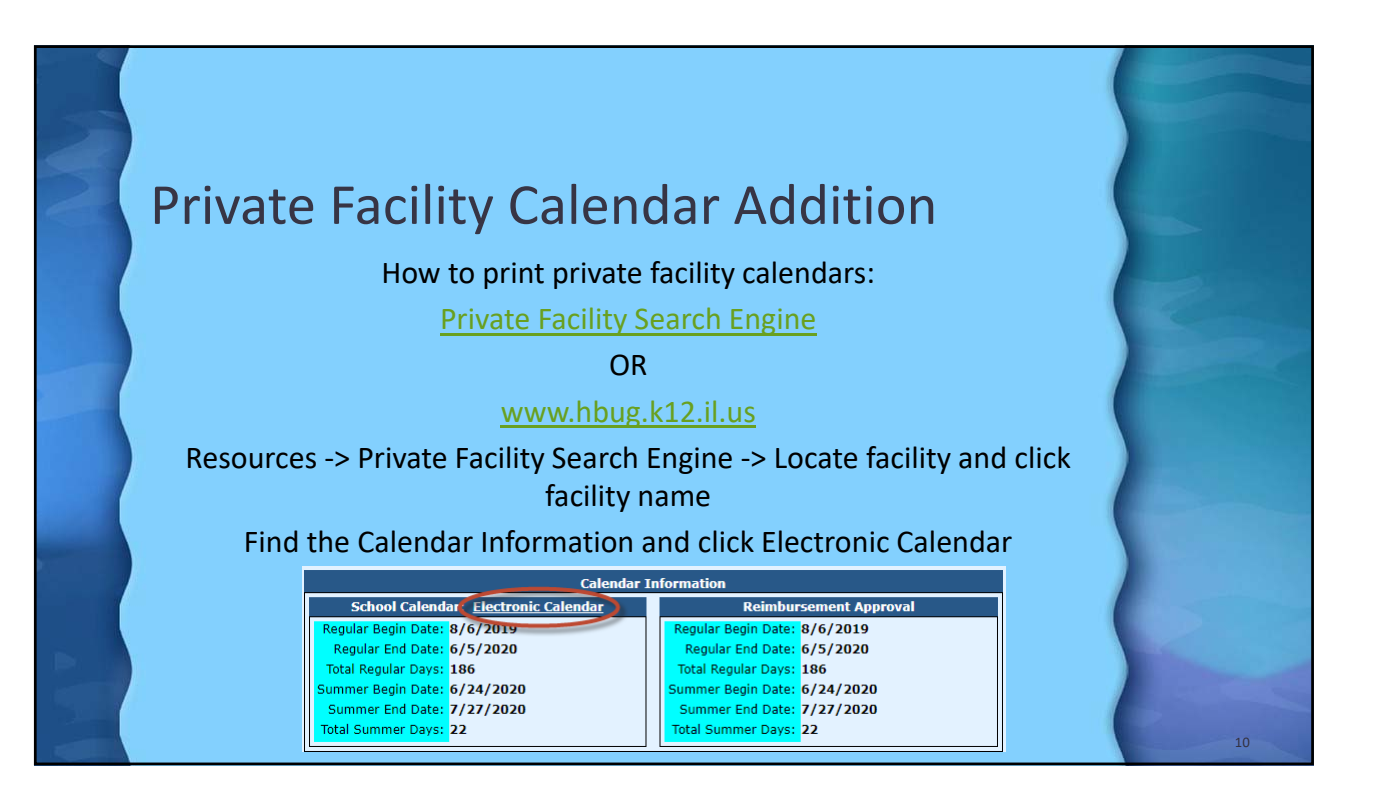

| Private Facility Electr                                                                                                    | onic Ca                                    | llendar                                       |                                  |                      |
|----------------------------------------------------------------------------------------------------|--------------------------------------------|-----------------------------------------------|----------------------------------|----------------------|
| August 2019 September 2019 October 2019 November 2019                                                                                                    | Aug Atad:<br>Calendar Legend - Total Numbe | r of Days                                     | SAVE/PRINT                       |                      |
|                                                                                                    | Calendar Code                              | Code Description                              | Number of Days                   |                      |
|                                                                                                    | x                                          | Regular Term - Full Student<br>Attendance Day | 186                              |                      |
| ларлав 19 варилав 20 ослана 21 валав 17<br>Пресетрат 2019 Јализату 2020 Бергизату 2020 Макећ 2020                                                                                                    | 5                                          | Summer Term - Full Student<br>Attendance Day  | 22                               |                      |
|                                                                                                    | HOL                                        | Recognized School Holiday                     | 9                                |                      |
|                                                                                                    | NIA                                        | Not in Attendance                             | 42                               |                      |
|                                                                                                    |                                            | Total:                                        | 208                              |                      |
| Sec. Allow 15         Sec Allow 20         Fer alling 18         Sec alling 18           April 2020         May 2020         June 2020         July 2020           Sec Allow 16         No. 16         No. 16         No. 16 | Regular School Year<br>Begins:             | 06/08/2019                                    | Regular School Year Closes:      | 05/06/2020           |
|                                                                                                    | Summer School Session<br>Begins:           | 06/24/2020                                    | Summer School Session<br>Closes: | 07/27/2020           |
|                                                                                                    | Total Regular Days:                        | 186 days                                      | Total Summer Hours:              | 22 * 5.5 = 121 hours |

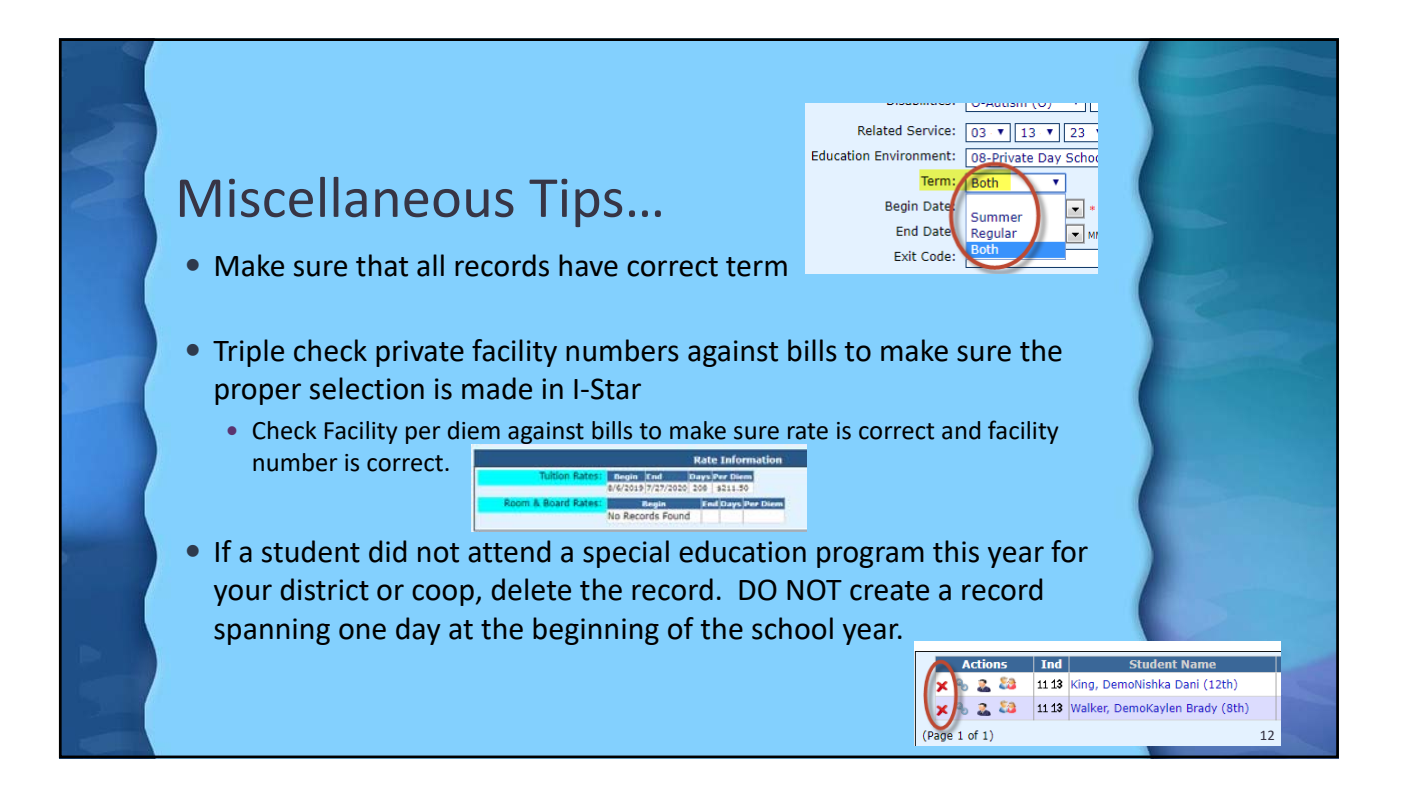

| Approvals and Claims IEP<br>Student Approvals                                                                                                    |
|----------------------------------------------------------------------------------------------------|
| Personnel > Claims                                                                                                    |
| You will receive two emails on<br>the status of the error check.<br>The first will tell you that the<br>process has started and the<br>second will tell you that it's<br>complete.<br>The errors can be viewed on<br>each Approval record or on<br>the error report. |
|                                                                                                    |

| Approvals                                                                                          | IEP Admin Goal Mine Facility Search IEP Quality                                                                                                    | Reports User Guide Recent Updates                                                                                      |
|----------------------------------------------------------------------------------------------------|----------------------------------------------------------------------------------------------------|----------------------------------------------------------------------------------------------------|
| Error Reports                                                                                      | Report Type: Student                                                                                                    | L-STAR Reports<br>Report Categories (Tross)                                                                            |
| <ul> <li>To run Approvals and/or<br/>Claims error report click:<br/>Reports-Application</li> </ul> | Pelezt Report Description Inst-Exted Students for Venification Compared Report Report | Report Description:<br>Alphabetic list of students with approval errors and warnings.<br>Grouped by Resident district. |
| Reports                                                                                            |                                                                                                    | Reports Filters                                                                                                    |
| <ul> <li>Select Report Type:</li> </ul>                                                            | Student SIS Id:                                                                                                    | Related Service:                                                                                                    |
| Chudent                                                                                            | School Year: 2019-2020 Y                                                                                                    | Resident District: T                                                                                                   |
| Student                                                                                            | Grade:                                                                                                    | Serving District:                                                                                                    |
| Select Report Categories:                                                                          | Term:                                                                                                    | Disability:                                                                                                    |
| Error                                                                                              | Ethnioty:                                                                                                    | Fund: [F-Section 14-7.03 (Private Facilities/Orphana; *                                                                |
| EITOI                                                                                              | Class Name ¥                                                                                                    | Indicator Errors                                                                                                    |
| <ul> <li>Select: Student Approval</li> </ul>                                                       | Teacher Name                                                                                                    | Approval                                                                                                    |
| Error listing                                                                                      | Age:                                                                                                    |                                                                                                    |
|                                                                                                    | For Approval Records                                                                                                    | For Caseload Enrollment Records                                                                                        |
| <ul> <li>Under Report Filters</li> </ul>                                                           | records will be returned(including future dated)                                                                                                    | records will be returned(including future dated)                                                                       |
| select Fund: <b>F</b>                                                                              | Active on Child Count                                                                                                    | Future Enrollment                                                                                                    |
| Click: Run or Export                                                                               | Date:<br>Active as of:                                                                                                    |                                                                                                    |
| Deport                                                                                             | Only Future Dated:                                                                                                    |                                                                                                    |
| Report                                                                                             |                                                                                                    |                                                                                                    |
|                                                                                                    |                                                                                                    |                                                                                                    |

| 1. Select Approvals and Claims -> Student-> Claims<br>2. Click Recheck Edits                                                                                                    | Student Approvals Personnel Claims                                                                                                    |    |
|----------------------------------------------------------------------------------------------------|----------------------------------------------------------------------------------------------------|----|
| Carconit     Carce Land Director     • Ye       Statient 355 1d:     • Statemet Calces Filter     • Director       State in Non-     Bios or in Oad     • Director       First Name:     Bios or in Oad     • Director       State in Non-     Biosonometric in State in Oad     • Director       State in Non-     Biosonometric in Oad     • Director       State in Non-     • Director     • Director       Tation Bit:     • Director     • Director       Batted Science In Calces Factor     • Director     • Director       Batted Science In Calces Factor     • Director     • Director       Batted Science In Calces Factor     • Director     • Director       Batted Science In Calces Factor     • Director     • Director       Batted Science In Calces Factor     • Director     • Director       Batted Science In Calces Factor     • Director     • Director       Batted Science In Calces Factor     • Director     • Director       Batted Science In Calces Factor     • Director     • Director       Batted Science In Calces Factor     • Director     • Director       Batted Science In Calces Factor     • Director     • Director       Batted Science In Calces Factor     • Director     • Director       Batted Science In Calces Factor     • Director     • Di | You will receive two emails<br>on the status of the error<br>check. The first will tell<br>you that the process has<br>started and the second<br>will tell you that it's<br>complete.<br>The errors can be viewed<br>on each Claim record or on<br>the error report. | 15 |

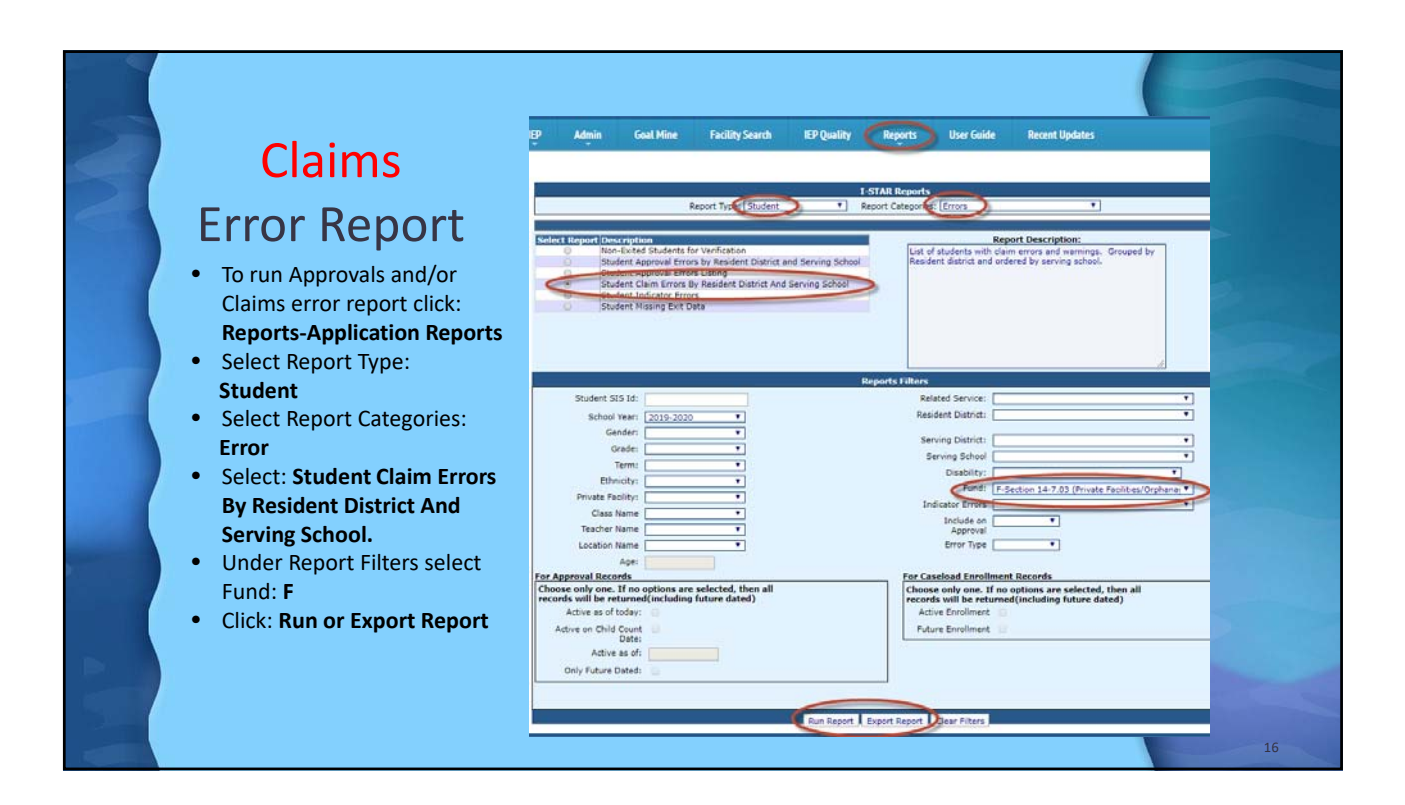

![](_page_8_Figure_1.jpeg)

![](_page_8_Picture_2.jpeg)